# 配置與SecureX的SMA整合

## 目錄

簡介 必要條件 需求 採用元件 設定 SMA整合 SMA整合 SMA電子郵件 驗證 疑難排解 SecureX SMA磁貼/SecureX威脅響應SMA模組顯示錯誤「SMA模組上存在意外錯誤」 影片 相關資訊

# 簡介

本文檔介紹了內容安全管理裝置(SMA)與SecureX整合的配置、驗證和故障排除過程。

# 必要條件

## 需求

思科建議您瞭解以下主題:

- 安全管理裝置(SMA)
- 電子郵件安全裝置(ESA)
- 網路安全裝置(WSA)
- 思科威脅回應(CTR)
- SecureX控制面板

## 採用元件

本文中的資訊係根據以下軟體和硬體版本:

- 運行AsyncOS 13.6.2的SMA(用於SMA 電子郵件模組)
- 運行AsyncOS 12.5的SMA(用於SMA Web模組)

本文中的資訊是根據特定實驗室環境內的裝置所建立。文中使用到的所有裝置皆從已清除(預設

)的組態來啟動。如果您的網路正在作用,請確保您已瞭解任何指令可能造成的影響。

## 設定

#### SMA整合

步驟1.在SMA中,導航到**網路>雲服務設定>編輯設定**,啟用整合,並確認SMA已準備好接受註冊令 牌。

步驟2.點選Settings圖示(齒輪),然後點選**Devices > Manage Devices**,以轉至Security Services Exchange(SSE)。

#### 確保在雲服務下啟用所有選項。

| Cloud Services for Cisco |                                                                                                    |   |
|--------------------------|----------------------------------------------------------------------------------------------------|---|
|                          | Cisco SecureX threat response                                                                                                    |   |
|                          | Cisco SecureX threat response enablement allows you to utilize supported devices in the course of a cybersecurity investigation. It<br>also allows this platform to send high fidelity security events and observations to Threat Response. | • |
|                          | Eventing                                                                                                    |   |
|                          | Eventing allows you to collect and view events in the cloud.                                                                                                    | • |

步驟3.在Cloud Services頁籤上啟用思科威脅響應整合,然後點選Devices頁籤並點選+圖示新增新 裝置(需要SMA Admin帳戶)。

| cisco M100V<br>cisco Content Security Management Virtual                                           | Applance              | Security Hanageme |
|----------------------------------------------------------------------------------------------------|-----------------------|-------------------|
| Hanagement Appliance Email Web                                                                     |                       |                   |
| Centralized Services Network                                                                       | System Administration |                   |
| Cloud Service Settings                                                                             |                       |                   |
| Edit Cloud Services                                                                                |                       |                   |
| Cisco SecureX / Threat Response:                                                                   | 2 Drable              |                   |
| Edit Cloud Services<br>Cisco SecureX / Threat Response:<br>Cisco SecureX / Threat Response Server: | Enable                |                   |

步驟4.從SecureX例項登入到SSE門戶。

步驟5.從Secure X門戶導航到Integrations > Devices > Manage devices

步驟6.在SSE門戶上建立新的令牌並指定令牌過期時間(預設值為1小時),然後按一下Continue。

| cisco Security Services Exchan   | Ge Devices Cloud Services Even | Add Devices and Generate Tokens • | ×        | 🍯 🛠 🤌 Luis Veliszquez Alfaro - |
|----------------------------------|--------------------------------|-----------------------------------|----------|--------------------------------|
| Devices for Sourcefire Support   |                                | Number of devices                 |          |                                |
| ▼ [0, sma01                      |                                | 1 B                               |          | 1                              |
| 0 Rows Selected                  |                                | Token expiration time 1 hour ~    | 2        | 2 o +                          |
| D % #                            |                                |                                   |          |                                |
|                                  |                                |                                   | MA       |                                |
|                                  |                                |                                   | Continue |                                |
| Page Size: 25 🛩 Total Entries: 2 |                                |                                   |          |                                |

步驟7.複製生成的令牌並確認已建立裝置。

步驟8.導航到您的SMA (網路>雲服務設定)以插入令牌,然後按一下註冊。

#### **Cloud Service Settings**

| Cloud Services                                   |                         |
|--------------------------------------------------|-------------------------|
| Cisco SecureX / Threat Response:                 | Enabled                 |
| Cisco SecureX / Threat Response Server:          | NAM (api-sse.cisco.com) |
| Connectivity:                                    | Proxy Not In Use        |
|                                                  | Edit Settings           |
| Cloud Services Settings<br>Registration Token: 🕐 | Register                |
|                                                  |                         |

要確認成功註冊,請檢視Security Services Exchange中的狀態,並確認SMA顯示在「裝置」頁面上。

| diado<br>cisco | Sec      | curity Ser | vices Exchar     | ige Devices         | Cloud Services | Events | Audit Log |            |            |             | o 🛠 🤌 Luis V | /elazquez Alfaro 🥹 |
|----------------|----------|------------|------------------|---------------------|----------------|--------|-----------|------------|------------|-------------|--------------|--------------------|
| Devie          | ces fo   | or Source  | fire Support     |                     |                |        |           |            |            |             |              |                    |
| •              | Q. S     | MA01 mex   |                  |                     |                |        |           |            |            |             |              |                    |
| ОМ             | ows Se   | liected    |                  |                     |                |        |           |            |            |             |              | +013               |
|                |          |            |                  | Name 🗠              |                |        | Туре      | Version    | Status     | Description | Actions      |                    |
|                |          |            |                  | sma01.mex-amp.inlab |                |        | SMA       | 13.6.2-023 | Registered | SMA         | / <b>*</b> % |                    |
| Pag            | je Size: | 25 ~       | Total Entries: 1 |                     |                |        |           |            |            |             |              | < 💶 > >            |

### SMA Web

步驟1.填寫新增新SMA Web模組表格:

• 模組名稱 — 保留預設名稱或輸入對您有意義的名稱。

• Registered Device — 從下拉選單中,選擇您在Security Services Exchange中註冊的裝置。

•請求時間範圍(天) — 輸入API終結點查詢的時間範圍(以天為單位)(預設值為30天)。 步驟2.按一下儲存完成SMA Web模組配置。

## SMA電子郵件

步驟1.填寫新增新SMA電子郵件模組表格。

- 模組名稱 保留預設名稱或輸入對您有意義的名稱。
- Registered Device 從下拉選單中,選擇您在Security Services Exchange中註冊的裝置。
- •請求時間範圍(天) 輸入API終結點查詢的時間範圍(以天為單位)(預設值為30天)。

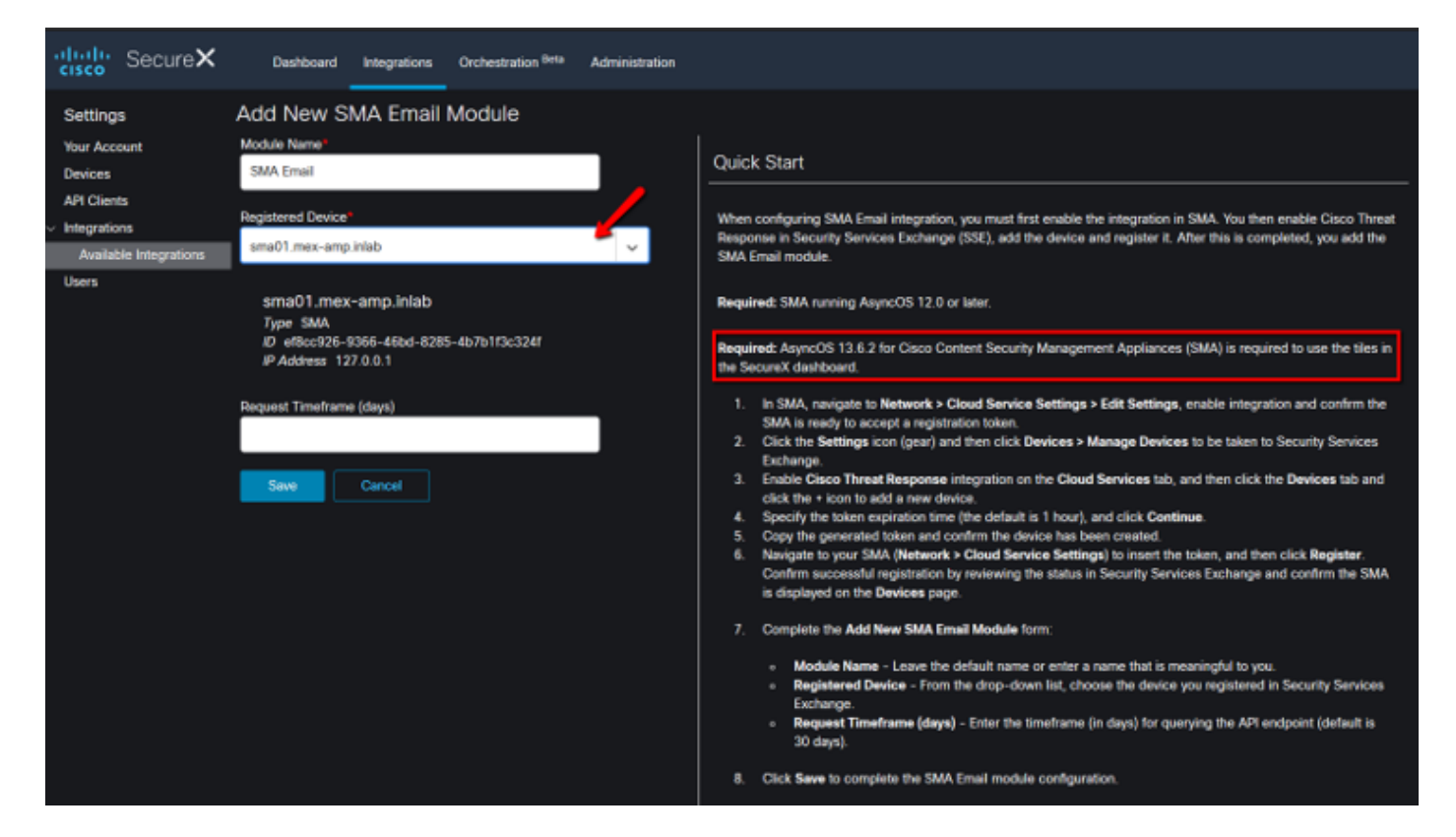

如果SMA裝置名稱不在下拉選單中,請在下拉欄位中鍵入該名稱進行搜尋。

步驟2.按一下Save完成SMA電子郵件模組配置

## 驗證

步驟1.新增新的儀表板並新增磁貼,以檢視您對SMA模組感興趣的資訊

您可以看到裝置資訊反映在本節中。

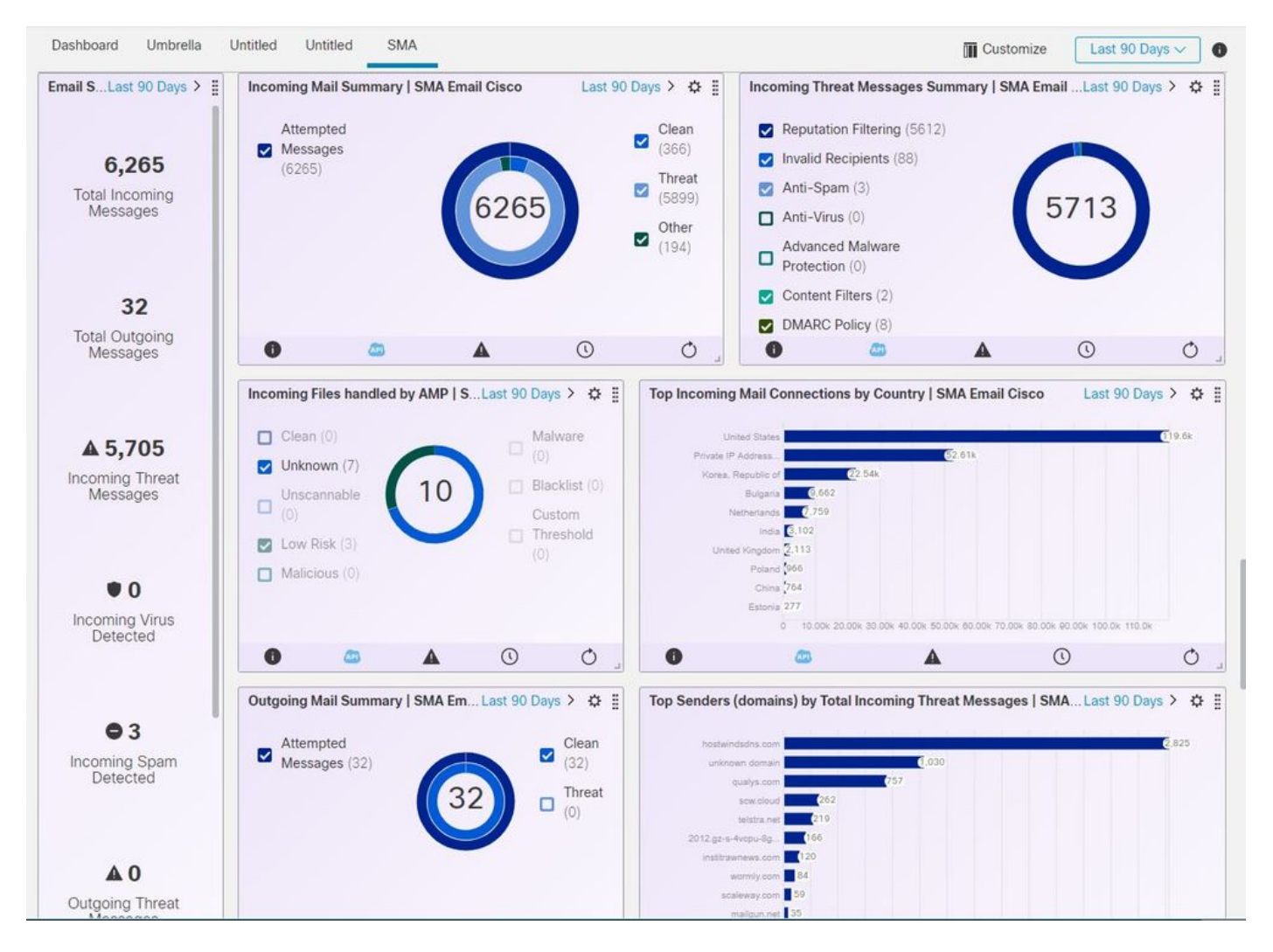

#### 步驟2.驗證SMA版本

在SMA上,導航到Home > Version Information。

| Cisco M100V                      |                               |                       |                     |                            | Security Managem  |
|----------------------------------|-------------------------------|-----------------------|---------------------|----------------------------|-------------------|
| Contert Security Ma              | nagement Virtual              | Appliance             |                     |                            |                   |
| Management Appliance             | Email Web                     |                       |                     |                            |                   |
| Centralized Services             | Network                       | System Administration |                     |                            |                   |
|                                  |                               |                       |                     |                            |                   |
|                                  |                               |                       |                     |                            |                   |
| System Status                    |                               |                       |                     |                            |                   |
|                                  |                               |                       |                     |                            | 🚹 Printable POF 🗗 |
| Centralized Services             |                               |                       |                     |                            |                   |
| Email Security                   |                               |                       |                     |                            |                   |
| Spam Quarantine                  |                               |                       |                     |                            |                   |
| Disk Quote Used: 0.0%            |                               | Messages: D           |                     | Not enabled                |                   |
| Policy, Virus and Outbreak Quart | antines                       |                       |                     |                            |                   |
| Disk Ovota Used: 0.0%            |                               | Messages: 0           |                     | Not enabled                |                   |
|                                  |                               |                       |                     |                            |                   |
| Centralized Reporting            |                               |                       |                     |                            |                   |
| Processing Queue: 0.0%           |                               | Status: Not enable    | đ                   | Email Overview Report      |                   |
| Centralized Message Tracking     |                               |                       |                     |                            |                   |
| Processing Queue: 0.0%           |                               | Status: Not enable    | d                   | Track Messages             |                   |
| Web Security                     |                               |                       |                     |                            |                   |
| Centralized Configuration Manag  | er                            |                       |                     |                            |                   |
| Last Public                      | sh: N/A                       | Status: Not enable    | d                   | View Appliance Status List |                   |
| Centralized Reporting            |                               |                       |                     |                            |                   |
| Processing Queue: 0.0%           |                               | Status: Not enable    | đ                   | Web Overview Report        |                   |
|                                  |                               |                       |                     |                            |                   |
| System Information               |                               | <b>r</b>              |                     |                            |                   |
| Uptime                           |                               |                       | Version Information |                            |                   |
| Appliance Up Sin                 | ce: 01 Jul 2020<br>(5h 1m 296 | 12:37 (GMT -05:00)    | Model:              | M100V                      |                   |
|                                  |                               |                       | Build Date:         | 26 Jun 2020 00-00 (GMT -   | (5:00)            |
| CPU Utilization                  |                               |                       | Install Date:       | 01 Jul 2020 12:37 (GHT -0  | 5:00)             |
| Security Management Applian      | 082                           | 13.0%                 | Serial Number:      | 42340CEACASS4AEDASD5       | P960A86079E1      |
| Quarantine Servi                 | ce:                           | 0.0%                  |                     |                            |                   |
| Reporting Servi                  | CHI CHI                       | 0.0%                  | Hardware            |                            |                   |
| Tracking Servi                   | ce:                           | 0.0%                  | RADD Status         | Unknown                    |                   |
| Total CPU Utilizati              | DAC                           | 13.0%                 |                     |                            |                   |

如果整合後SecureX上沒有可用的資料。您可以執行後續步驟。

步驟1.驗證ESA/WSA裝置向SMA報告

在SMA上,導航到**Centralized Services > Security Appliances**,並驗證ESA/WSA裝置是否顯示在 **Security Appliances**下。

| Centralized Services Netw                                                                                               | and k        | - I munimipistration                                                                                                  |
|----------------------------------------------------------------------------------------------------|--------------|----------------------------------------------------------------------------------------------------|
| Sustem Status                                                                                                    |              | Taken Administration                                                                                                  |
| Security Appliances                                                                                                    | <b>٦</b>     |                                                                                                    |
| Email                                                                                                    | -            |                                                                                                    |
| Spam Quarantine                                                                                                    |              |                                                                                                    |
| Policy, Virus and Outbreak Quarantine                                                                                   | es 📃         |                                                                                                    |
| Centralized Reporting                                                                                                   | antine:      | Service disabled                                                                                                    |
| Centralized Message Tracking                                                                                            | ntines:      | Service disabled                                                                                                    |
| Web<br>Centralized Configuration Manager                                                                                |              | Nigration configuration need to be completed before enabling Centralized Quarantines service from<br>respective ESAs. |
| Centralized Reporting                                                                                                   | orting:      | Enabled, using 0 licenses 2                                                                                           |
| Centralized Upgrade Manager                                                                                             | scking:      | Enabled, using 0 licenses                                                                                             |
| Centralized Web Configuration                                                                                           | n Manager:   | Enabled, using 0 licenses                                                                                             |
| Centralized Web                                                                                                    | Reporting:   | Enabled, using 0 licenses                                                                                             |
| Centralized Upgrad                                                                                                    | es for Web:  | Service disabled                                                                                                    |
| and a subscription of the second                                                                                        |              |                                                                                                    |
| Email                                                                                                    |              |                                                                                                    |
| And Second Applications                                                                                                 |              |                                                                                                    |
| A TAT F TTAKE A CATEGORY A                                                                                              |              |                                                                                                    |
| Roo cmail Applance                                                                                                    |              |                                                                                                    |
| o appliances have been added.                                                                                           |              |                                                                                                    |
| o appliances have been added.<br>Web                                                                                    |              |                                                                                                    |
| o appliances have been added.<br>Web<br>Add Web Appliance                                                               |              |                                                                                                    |
| o applances have been added.<br>Web<br>Add Web Appliance<br>o appliances have been added.                               |              |                                                                                                    |
| o applances have been added.<br>Web<br>Add Web Appliance<br>o appliances have been added.                               |              |                                                                                                    |
| o applances have been added.<br>Web<br>Add Web Appliance<br>o applances have been added.                                |              |                                                                                                    |
| o applances have been added.<br>Web<br>Add Web Appliance<br>o applances have been added.<br>Ic Analysis<br>File Analysi | s Client ID: | 06_VLNSMA88625410_42140CEACA934AEDA508-F960AB6079E1_M100V_000000                                                      |

步驟2.驗證是否已在**Centralized Services > Security Appliances**下**許可並啟用了**SMA許可證,以進 行集中電子郵件跟蹤。

| • | Indu Cisco M10       | 00V       | Appliance             |  | Security Management Appliance is gett |
|---|----------------------|-----------|-----------------------|--|---------------------------------------|
|   | Management Applianc  | Email Web | Appende               |  |                                       |
| ٨ | Centralized Services | Network   | System Administration |  |                                       |

#### Security Appliances

| Spam Quarantine:                        | Service disabled                                                                                 |
|-----------------------------------------|--------------------------------------------------------------------------------------------------|
| Policy View and Outbrask Ouarantiper:   | Service disabled                                                                                 |
| Policy, virus and Outpreak Quarantines: | Minimize configuration pand to be completed before enabling Centralized Ouerantings require from |
|                                         | respective ESAs.                                                                                 |
| Centralized Email Reporting:            | Enabled, using 0 licenses                                                                        |
| Centralized Email Message Tracking:     | Enabled, using 0 licenses                                                                        |
| Centralized web Configuration Manager:  | Enabled, using 0 licenses                                                                        |
| Centralized Web Reporting:              | Enabled, using 0 licenses                                                                        |
| Centralized Upgrades for Web:           | Service disabled                                                                                 |
|                                         |                                                                                                  |
| curity Appliances                       |                                                                                                  |
| Email                                   |                                                                                                  |
| dd Email Appliance                      |                                                                                                  |
| appliances have been added.             |                                                                                                  |
| Web                                     |                                                                                                  |
| dd Web Appliance                        |                                                                                                  |
| appliances have been added.             |                                                                                                  |
|                                         |                                                                                                  |
| e Analysis                              |                                                                                                  |
| File Analysis Client ID:                | 06_VLNSMA88625410_42140CEACA934AEDA508-F960AB6079E1_M100V_000000                                 |
|                                         | the date                                                                                         |
|                                         | Key: 🗹 Selecte                                                                                   |
|                                         |                                                                                                  |
|                                         |                                                                                                  |

## 疑難排解

本節提供的資訊可用於對組態進行疑難排解。

**提示:**如果您在執行調查或向SecureX新增磁貼時收到超時錯誤,可能是由於您的裝置傳送的 資訊量過大。嘗試降低模組**配置中的「請求時**間(天)」設定。

SMA SSH控制檯上使用的命令

- 要驗證SMA的實際版本和許可證,可以使用以下命令 >Showlicense>版本
- 包含註冊事件的整合日誌 >cat ctr\_logs/ctr\_logs.current
- SSE門戶連通性測試 >telnet api-sse.cisco.com 443

# SecureX SMA磁貼/SecureX威脅響應SMA模組顯示錯誤「SMA模組上存在意外錯誤」

SMA要求通過管理介面啟用AsyncOS API HTTP和HTTPS配置才能與SecureX/CTR門戶通訊。

對於內部SMA,從SMA門戶GUI配置此設定,請轉至Network > IP Interfaces > Management

interface > AsyncOS API 並啟用HTTP和HTTPS。

| ces                                                                                                    | Network Syste                                                                                                    |
|----------------------------------------------------------------------------------------------------|----------------------------------------------------------------------------------------------------|
|                                                                                                    | ▶ IP Interfaces                                                                                                    |
|                                                                                                    | Listeners Network > IP Interfaces                                                                                                    |
| ΙΡΙ                                                                                                    | nterfaces                                                                                                    |
|                                                                                                    |                                                                                                    |
| Netw                                                                                                    | ork Interfaces and IP Add                                                                                                    |
| Add                                                                                                    | IP Interface                                                                                                    |
| N.                                                                                                    |                                                                                                    |
| Name                                                                                                    |                                                                                                    |
| Mana                                                                                                    | gement                                                                                                    |
|                                                                                                    | <u></u>                                                                                                    |
| 1 Children                                                                                                    |                                                                                                    |
| C Clust                                                                                                    | er Communication Service                                                                                                    |
| Applianc                                                                                                    | er Communication Service                                                                                                    |
| Appliance<br>MTTP                                                                                                    | er Communication Service                                                                                                    |
|                                                                                                    | er Communication Service                                                                                                    |
| Appliance<br>MHTTP<br>Redir                                                                                                    | er Communication Service                                                                                                    |
| Applianc<br>HTTP<br>HTTP<br>Redir<br>Asynco                                                                                                   | er Communication Service                                                                                                    |
| Appliance<br>HTTP<br>Redur<br>Asyncol<br>The Nex<br>HTTPS p                                                                                   | er Communication Service  e Management  S  ect HTTP requests to HTTPS (HTTP and HTTPS Services will be turned on)  API  Generation portal of your appliance uses AsyncOS API HTTP/HTTPS ports (6080/6443) and trailblazer HTTPS port (4431). You can use the trailblazer  f Generation portal of your appliance uses AsyncOS API HTTP/HTTPS ports (6080/6443) and trailblazer HTTPS port (4431). You can use the trailblazer                                                                                                    |
| Appliance<br>Appliance<br>HTTP<br>Redur<br>Asyncol<br>The Nex<br>HTTPS p                                                                      | er Communication Service  e Management  S  ect HTTP requests to HTTPS (HTTP and HTTPS Services will be turned on)  SAPI  I Generation portal of your appliance uses AsyncOS API HTTP/HTTPS ports (6080/6443) and trailblazer HTTPS port (4431). You can use the trailblazer  orts. Make sure that the trailblazer HTTPS port is opened on the firewall.  COS API HTTP                                                                                                    |
| Appliance<br>Appliance<br>HTTP<br>Redur<br>Asyncol<br>The Nex<br>HTTPS p<br>Asyn                                                              | er Communication Service  e Management  S  ect HTTP requests to HTTPS (HTTP and HTTPS Services will be turned on)  SAPI  t Generation portal of your appliance uses AsyncOS API HTTP/HTTPS ports (6080/6443) and trailblazer HTTPS port (4431). You can use the trailblazer t Services will be turned on the firewall.  COS API HTTP  COS API HTTPS                                                                                                    |
| Appliance<br>Appliance<br>HTTP<br>HTTP<br>Redur<br>Asyncol<br>The Nex<br>HTTPS p<br>Asyn<br>Asyn<br>Asyn<br>Spam O                            | er Communication Service e Management S ect HTTP requests to HTTPS (HTTP and HTTPS Services will be turned on) SAPI Constant of your appliance uses AsyncOS API HTTP/HTTPS ports (6080/6443) and trailblazer HTTPS port (4431). You can use the trailblazer t Generation portal of your appliance uses AsyncOS API HTTP/HTTPS ports (6080/6443) and trailblazer HTTPS port (4431). You can use the trailblazer cos API HTTP cos API HTTPs useratine                                                                                                    |
| Applianc<br>Applianc<br>HTTP<br>Redur<br>Asynco:<br>The Nex<br>HTTPS p<br>Asyn<br>Spam Q<br>Spam Q                                            | er Communication Service  E Converties (Converties (Co |
| Applianc<br>Applianc<br>HTTP<br>HTTP<br>Redur<br>Asyncol<br>The Nex<br>HTTPS p<br>Asyn<br>Spam Q<br>Spam Q<br>Spam                            | er Communication Service  E Convertie 20, 1, 20, 1, |
| Appliance<br>Appliance<br>HTTP<br>ArtTP<br>Redir<br>Asyncol<br>The Nex<br>HTTPS p<br>Asyn<br>Spam Q<br>Spam Q<br>Spam<br>Spam<br>Spam<br>Spam | er Communication Service  E Conversion 2 (Conversion 2) (Conversion 2) (Conversio |

對於CES(基於雲的SMA),此配置需要由SMA TAC工程師從後端完成,它將要求訪問受影響的 CES的支援隧道。

## 影片

## 相關資訊

- 您可以在此處找到有關如何配置產品整合的<u>影片。</u>
- •如果您的裝置不由SMA管理,則可以單獨為<u>ESA</u>或<u>WSA</u>新增模組。
- <u>技術支援與文件 Cisco Systems</u>